| ATTENITION.      |                   |         |                  |            |          |      |  |
|------------------|-------------------|---------|------------------|------------|----------|------|--|
| ATTENTION:       | IMPORTANT - AII   |         |                  |            |          |      |  |
| General Manager  | Service Personnel |         |                  |            |          |      |  |
| PARTS MANAGER    | Should Read and   |         |                  |            |          |      |  |
| CLAIMS PERSONNEL | provided, right.  |         |                  |            |          |      |  |
| SERVICE MANAGER  | © 2021 Subaru of  | America | a. Inc. <i>A</i> | All riahts | s reserv | red. |  |

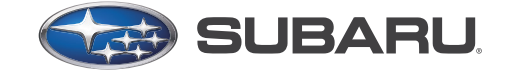

QUALITY DRIVEN® SERVICE

SERVICE INFORMATION BULLETIN

**APPLICABILITY:** 2022MY BRZ

NUMBER: 14-28-21 DATE: 11/19/21

**SUBJECT:** New Software Reprogramming Procedures / SSM5-R

## **INTRODUCTION:**

This Service Information Bulletin announces the new control module software reprogramming procedures for 2022MY and later BRZ models. Subaru Select Monitor 5-R is the only application available for 2022MY and later BRZ and for future new models. Subaru Select Monitor 4 can still be used for DTC check and data analysis on 2022MY BRZ. The information below provides the necessary steps to perform software reprogramming using SSM5-R.

# SSM5-R Features:

- Web Based Reprograming
- Vehicle specific
- Identifies equipped and non-equipped control modules
- Identifies the availability of new software
- Software changes are tracked by VIN within the cloud server
- Identifies only those control modules having available .pfc files. SSM5-R uses .pfc files, similar to how Flashwrite2 uses .pak & .pk2 files.

## **SERVICE PROCEDURE / INFORMATION:**

- **REMINDER:** Customer satisfaction and retention starts with performing quality repairs.
- **STEP 1)** Using a DCA-8000, input the battery information and set the charger to Power Supply Mode.
- **STEP 2)** Access Subaru Select Monitor 5 by clicking the Cloud Connector icon (shown below) found on the GUI of an SDS Toughbook or through the Reprogram menu on SSM4.

#### CAUTION: VEHICLE SERVICING PERFORMED BY UNTRAINED PERSONS COULD RESULT IN SERIOUS INJURY TO THOSE PERSONS OR TO OTHERS.

Subaru Service Bulletins are intended for use by professional technicians ONLY. They are written to inform those technicians of conditions that may occur in some vehicles, or to provide information that could assist in the proper servicing of the vehicle. Properly trained technicians have the equipment, tools, safety instructions, and know-how to do the job correctly and safely. If a condition is described, DO NOT assume that this Service Bulletin applies to your vehicle, or that your vehicle will have that condition.

#### Subaru of America, Inc. is ISO 14001 Compliant

ISO 14001 is the international standard for excellence in Environmental Management Systems. Please recycle or dispose of automotive products in a manner that is friendly to our environment and in accordance with all local, state and federal laws and regulations.

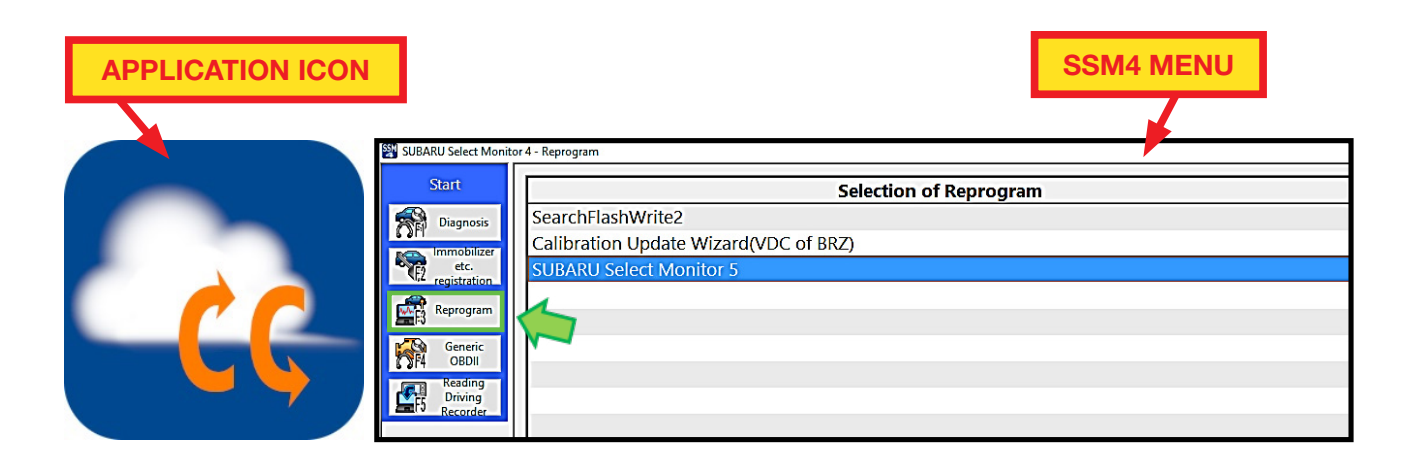

- **STEP 3)** When the Cloud Connector is opened, it will first perform a self-check for any operating software updates and automatically install them. The restriction warning shown below will be displayed.
- **STEP 4)** It is **IMPORTANT** to read all warnings as failure to do so may result in damage to any targeted control module(s). Click the "OK" button to continue.

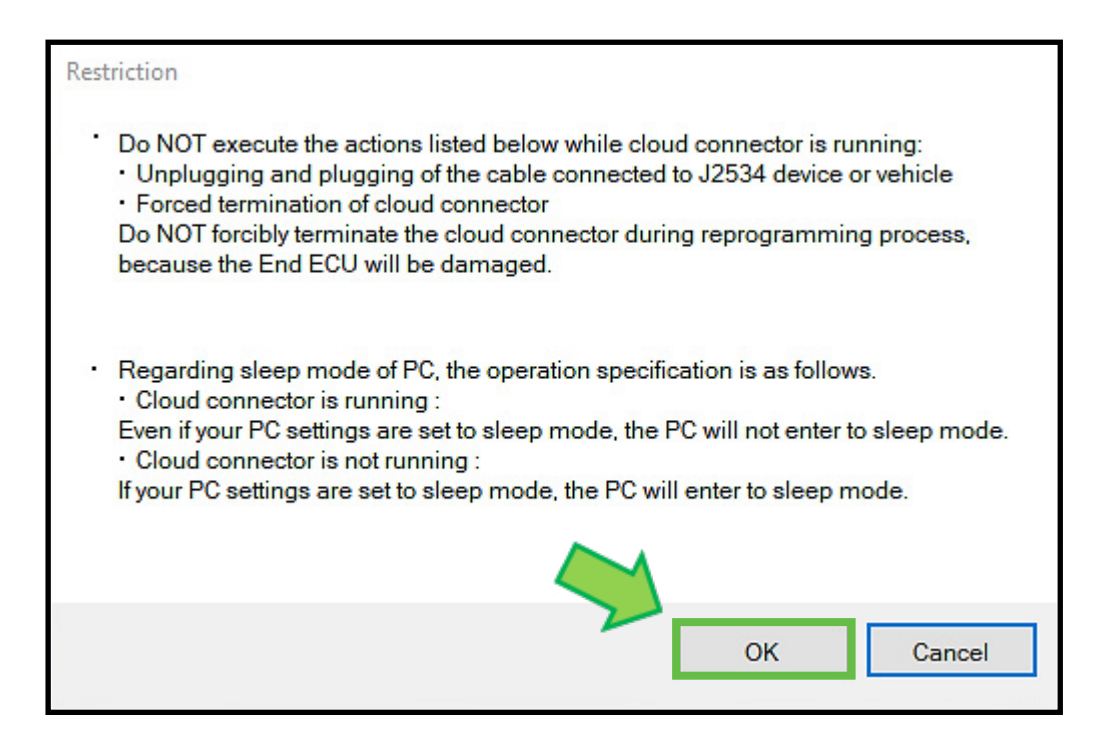

- STEP 5) With the Cloud Connector application shown below open, click "ID Copy" to copy the Cloud Connector Identification number to memory. Confirm the Interface Device (e.g., DST-i) is connected to the laptop and vehicle ignition is ON.
  - A. Select the correct Interface (J2534) device from the drop-down (A) box.
  - **B.** Click on the "Cloud connect" (**B**) button. This will link the vehicle via the interface along with the Cloud Connector application to the server.
  - **C.** Once the connection is made, a confirmation (**C**) will be displayed. Click "OK". The connection status will change to "connected."

**D.** CLICK the "Start SSM5" button (**D**). The SSM5 web page will open once the user is prompted to login using their single sign on (SSO) credentials.

| Cloud Connector             |              |   |                                                   | - D >                                       |
|-----------------------------|--------------|---|---------------------------------------------------|---------------------------------------------|
| Log                         |              |   |                                                   |                                             |
| Step1<br>Cloud Connector ID | :            |   |                                                   | ID Copy                                     |
| Step2<br>J2534 device :     | DST-i        |   |                                                   |                                             |
| Step3                       | Cloud connec | t | Information<br>Version<br>Log level<br>Connection | : 2.1.3<br>: NORMAL<br>: disconnected       |
| Step4                       | Start SSM5   |   | Pairing<br>Process<br>Access Point                | : no<br>: not executed<br>: ssm5.subaru.com |
|                             |              | ~ | Copyright © SUBAR                                 | U CORPORATION 2020 All Rights Reserved.     |

STEP 6) With the web page open, click on the "Specify the Cloud Connector" button. A Pop-up will appear.

| Diagnos<br>Step1 | is Specify the Cloud Connector | After launching the cloud connector and connecting to the cloud, specify the cloud connector.<br>If the cloud connector is not installed, download the installer from the download button below and<br>install the cloud connector. |
|------------------|--------------------------------|----------------------------------------------------------------------------------------------------|
| Step2            | Cat Vahiela Information        | Click the button to start getting vehicle information.                                                                                                    |

STEP 7) Right click inside the "Cloud Connector ID" box and paste the CC ID that was copied in STEP 5. When the identification number is pasted, the "Pairing" button becomes active. Click the "Pairing" button. A pop-up window will appear confirming the web page has been linked to the vehicle via the Cloud Connector. Click "OK". The user will be redirected back to the SSM5 web page.

| ud Connector ID |               |                      |                                       |      |  |
|-----------------|---------------|----------------------|---------------------------------------|------|--|
| FD4AE4-XXXXXXX  | ×             |                      |                                       |      |  |
|                 |               |                      |                                       |      |  |
| Cloud Connector |               |                      | - 0                                   | ×    |  |
| Log             |               |                      |                                       |      |  |
| Step1           |               |                      |                                       |      |  |
| Cloud Connector | ID :          |                      | ID Copy                               |      |  |
| Step2           |               |                      |                                       |      |  |
| J2534 device :  | DST-I         |                      |                                       | ~    |  |
| Step3           |               | Information          |                                       |      |  |
|                 | Cloud connect | Version<br>Log level | : 2.1.2<br>: NORMAL                   |      |  |
| Chand           |               | Connection           | : disconnected                        |      |  |
| Step4           |               | Process              | : not executed                        |      |  |
|                 | Start SSMD    | Access Point         | : ssm.subaru.co.jp                    |      |  |
|                 |               | ~                    |                                       |      |  |
|                 |               | Copyright @ SUB      | ARU CORPORATION 2020 All Rights Reser | ved. |  |

**STEP 8)** Click the "Get Vehicle Information" button. Communication with the vehicle will be established and the Vehicle Information page will appear.

| Votification                                |                                                                                                    |
|---------------------------------------------|----------------------------------------------------------------------------------------------------|
| Diagnosis Step1 Specify the Cloud Connector | After launching the cloud connector and connecting to the cloud, specify the cloud connector.<br>If the cloud connector is not installed, download the installer from the download button below and<br>install the cloud connector. |
| Step2 Get Vehicle Information               | Click the button to start getting vehicle information.                                                                                                    |

### STEP 9)

- A. As shown below, the upper right corner (A) will display the VIN, System Voltage, Model, and Model Year.
- **B.** The current CID / ROMID is listed in the second column (**B**).
- **C.** All the control modules with software eligible for update will be identified under the "Reprogramming file availability" column (**C**).
- **D.** Control modules present in the vehicle will be listed in the 4th column. "Equipped" (**D**) means the control module should be present in the vehicle. "Not Equipped" means the control module is not present in the vehicle.
- E. Control module communication status is indicated in the 5th column (E).

**IMPORTANT:** If a control module is indicated as "Equipped" but is not communicating, the communication issue should be addressed first before proceeding further.

| s Reserved.                                         |                               |                                 | Voltage<br>13.5V | Connector ID           |
|-----------------------------------------------------|-------------------------------|---------------------------------|------------------|------------------------|
|                                                     |                               |                                 |                  |                        |
| Modules                                             | B Test Mode                   |                                 |                  | 6789 MY: - Vehicle : - |
| Applicable System                                   | CID/ROMID                     | Reprogramming file availability | Equipped 🔺       | Communication          |
| Airbag                                              | 0093170102                    | Available                       | Equipped         | Communicating          |
| Combination Meter                                   | 000000011                     | Available                       | Equipped         | Communicating          |
| Blind Spot Detection/Rear Cross Traffic Alert       | LH: 0000CC0000 RH: 0000CC0002 | Not Available                   | Equipped         | Communicating          |
| Keyless Access with Push Button Start(Collation)    | 1234567890                    | Available                       | Equipped         | Communicating          |
| Keyless Access with Push Button Start(Power Supply) | 1234567890                    | Not Available                   | Equipped         | Communicating          |
| Brake Control                                       | A620221500                    | Not Available                   | Equipped         | Communicating          |
| Air Conditioner                                     | 810000002                     | Available                       | Equipped         | Communicating          |
| Body Control                                        | 00478BE004                    | Available                       | Equipped         | Communicating          |
| Central Gateway                                     | 4B31393032                    | Available                       | Equipped         | Communicating          |
| Telematics                                          | 0000160000                    | Not Available                   | Equipped         | Communicating          |
| Transmission                                        | 20D94D2001                    | Available                       | Equipped         | Communicating          |
| Engine                                              | XE1P200000G                   | Not Available                   | Equipped         | Communicating          |
| EyeSight Security Gateway                           | 9904190100                    | Not Available                   | Equipped         | Communicating          |
| EyeSight                                            | 03576585000000000000          | Available                       | Equipped         | Communicating          |

- STEP 10) Any control modules with available software for updates will be indicated in the 3rd column as well as the module name and status listed in Bold/Blue text. Click on a line showing reprogramming as "Available" to update the selected control module.
- STEP 11) The System page will show the update information, any relevant TSB and/or other information. Proceed by clicking the "Start Reprogramming" button.

| hts Reserved.       |                        |                                                 |                         | Voltage<br>13.5V                           |
|---------------------|------------------------|-------------------------------------------------|-------------------------|--------------------------------------------|
| - Combination Meter |                        | Test Mode                                       |                         | 😝 VIN: TESTVIN0123456789 MY: - Vehicle : - |
| Applicable System   | Applicable_Part_Number | Updated Part Number                             | Original CID / ROMID    | Updated CID / ROMID                        |
| Combination Meter   | AAAA22AAAA             | ААААААААЗС                                      | 000000011               | 000000012                                  |
| Language select:    | ٢                      |                                                 |                         |                                            |
|                     |                        |                                                 |                         |                                            |
| Detail              |                        | CLICK AND DRAG THE CORI<br>TEXT WINDOW IF THE U | IER INDICATOR TO EXPAND | THE VIEWABLE<br>IDDEN TEXT                 |
| Notes               |                        |                                                 |                         |                                            |
|                     | Back                   | Start Reprogramming                             |                         | <i>k</i>                                   |

**STEP 12)** Review the listed precautions, confirm the ignition is in the "ON" position then proceed by clicking "OK".

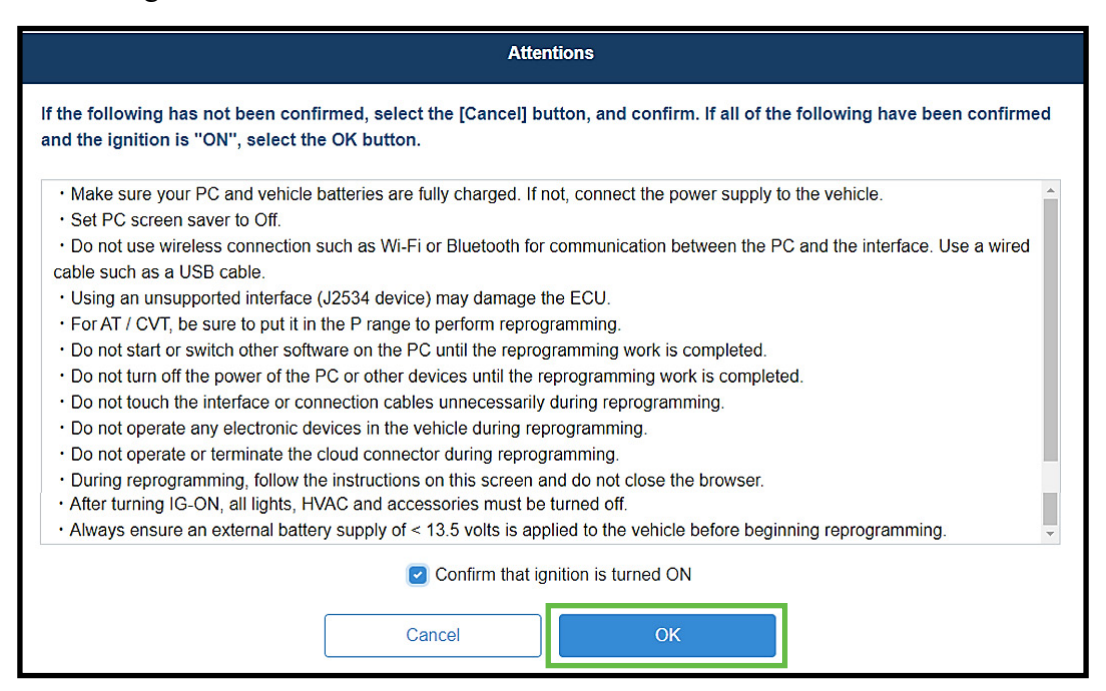

STEP 13) Reprogramming will now start. NEVER disrupt or close the web page or the Cloud Connector, disconnect any cables, power off the interface, or disturb the process in anyway during the reprogramming process. During this step, the .pfc file will be retrieved from the cloud server.

|                                                | Reprogramming executing  |
|------------------------------------------------|--------------------------|
| Combination Meter                              |                          |
| 35%                                            |                          |
| Status: Data, parameters downloading (7.0/20.0 | MB) Remaining Time 9 sec |
|                                                |                          |

STEP 14) Once the .pfc file is obtained, the control module is made ready to accept the reprogram.

|                                     | Reprogramming executing |
|-------------------------------------|-------------------------|
| Combination Meter                   |                         |
|                                     | 100%                    |
| Status: Preparing to Re-program     |                         |
| Reprogramming Time :1 min remaining | ng                      |
|                                     |                         |

**STEP 15)** Once the control module is fully prepared, the reprogramming will begin. It may take some time to complete this process depending on the size of the .pfc file. Patience is key!

|                               | Reprogramming executing |
|-------------------------------|-------------------------|
| Combination Meter             |                         |
| 20%                           |                         |
| Status: Now Reprogramming     |                         |
| Reprogramming Time :1 min rem | ning                    |
|                               |                         |

STEP 16) When the reprogramming has completed, the user MUST confirm the ignition is in the "OFF" position. Once confirmed, proceed by clicking "OK."

| Turn to IG OFF                   |
|----------------------------------|
| ☑ Confirm ignition is turned OFF |
| ОК                               |

**STEP 17)** Next, a timer will appear. The amount of time may vary depending on the control module and .pfc file size. This step allows the file information to be saved in the permanent memory of the control module being reprogrammed.

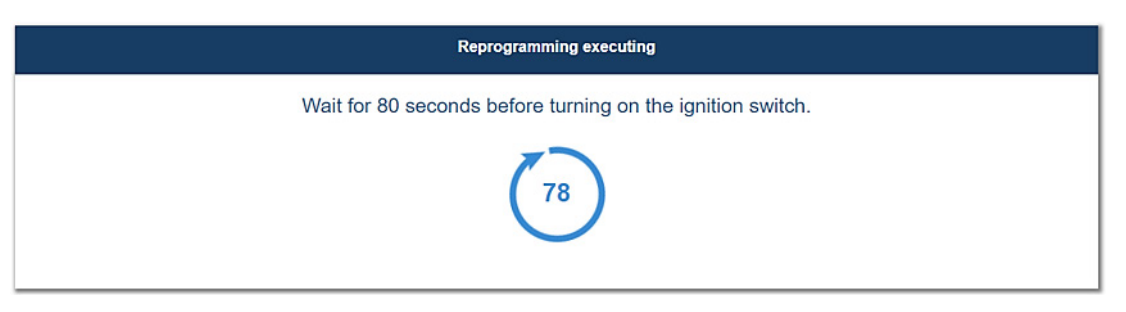

**STEP 18)** When the timer has reached zero, a new pop-up window will appear. Confirm the ignition in the "ON" position by checking the box and clicking "OK".

| Turn to IG ON                                                             |
|---------------------------------------------------------------------------|
|                                                                           |
| Confirm ignition is turned ON                                             |
| After turning IG-ON, all lights, HVAC and accessories must be turned off. |
| ок                                                                        |

STEP 19) In this step, the control module is confirming the NEW information back to the cloud server. It MUST be allowed the necessary time to complete. Patience is key!

| Reprogramming executing          |
|----------------------------------|
| Combination Meter                |
| 100%                             |
| Status: Finishing Re-programming |

STEP 20) The verification page displays the Previous (Original) and New (Updated) CID / ROMID as well as the Applicable and Updated part numbers. Cycle the ignition "OFF" and back "ON" to update the "Vehicle" web page. Proceed by clicking the "Back to Diagnosis Screen" button to return.

**NOTE:** It is recommended the user print this page and store a copy with the Repair Order as confirmation of the update for warranty purposes.

| Reprogramming completed |                      |                                                        |                        |                     |  |  |
|-------------------------|----------------------|--------------------------------------------------------|------------------------|---------------------|--|--|
| Applicable System       | Original CID / ROMID | Updated CID / ROMID                                    | Applicable_Part_Number | Updated Part Number |  |  |
| Combination Meter       | 000000011            | 000000012                                              | AAAA22AAAA             | АААААААЗС           |  |  |
|                         | Cycle the ignition C | IFF and then back ON*. Then c<br>Back to Diagnosis Scr | een                    |                     |  |  |

**STEP 21)** The updated CID/ROMID is now shown on the vehicle page and the updated control module is no longer highlighted. The reprogramming procedure is now complete.

| Modules                                             |                                                                                 |                                 |                                                                           |                   |
|-----------------------------------------------------|---------------------------------------------------------------------------------|---------------------------------|---------------------------------------------------------------------------|-------------------|
| Applicable System                                   | CID/ROMID                                                                       | Reprogramming file availability | Equipped 🔺                                                                | Communication     |
| Airbag                                              | 0093170102                                                                      | Available                       | Equipped                                                                  | Communicating     |
| Combination Meter                                   | 000000012                                                                       | Not Available                   | Equipped                                                                  | Communicating     |
| Blind Spot Detection/Rear Cross Traffic Alert       | LH: 0000CC0000 RH: 0000CC0002                                                   | Not Available                   | Equipped                                                                  | Communicating     |
| Keyless Access with Push Button Start(Collation)    | 1234567890                                                                      | Available                       | Equipped                                                                  | Communicating     |
| Keyless Access with Push Button Start(Power Supply) | 1234567890                                                                      | Not Available                   | Equipped                                                                  | Communicating     |
| Brake Control                                       | A620221500                                                                      | Available                       | Equipped                                                                  | Communicating     |
|                                                     | CID/ROMID<br>0093170102<br>0000000012<br>LH: 0000CC0000 RH: 00000<br>1234567890 | CC0002                          | Reprogramming<br>Available<br>Not Available<br>Not Available<br>Available | file availability |

**STEP 22)** Once the updated CID/ROMID is visible on the Vehicle page and no other updates are to be performed, the user must first close BOTH the SSM5 web browser page first and then the Cloud Connector application to ensure the next user is not logged into the current user's account.

# NOTES:

- Screen shots were produced using "test mode" for demonstration purposes. Actual vehicle info displayed will be dependent upon the individual vehicle connected.
- As with previous reprogramming procedures, a vehicle power supply of < 13.5 volts is always required to be connected to the vehicle's 12v battery when reprogramming vehicle control modules.
- Reprogramming of any vehicle control module will not begin until the entire .pfc file is downloaded to the laptop.
- Once downloaded from the cloud, the reprogramming will begin. It is **VERY IMPORTANT** for the cloud connector, web page and any connected interface or cables to **NOT** be closed, turned off, otherwise disturbed, or disconnected until the entire process is complete.
- If a disruption does occur during reprogramming, it is possible (in some situations) to recover the control module depending on when in the process the disruption occurred. Recovery consists of correcting the cause of the disruption and restarting the reprogramming procedure from the beginning.
- Once reprogramming is completed, the .pfc file will be deleted from the computer's storage area (HDD).

# WARRANTY / CLAIM INFORMATION:

There have been no changes made to the Warranty Labor Time Guide for this procedure.

### **IMPORTANT REMINDERS:**

- SOA strongly discourages the printing and/or local storage of service information as previously released information and electronic publications may be updated at any time.
- Always check for any open recalls or campaigns anytime a vehicle is in for servicing.
- Always refer to STIS for the latest service information before performing any repairs.